# SPSS Statistics 28.0 for MacOS X

#### SPSS Installation Manual with Site License

#### Commuter utility startup method has changed since version 28

#### Get Installation Program

- Connect to the campus network and launch your Web browser. Type https://www.u.tsukuba.ac.jp/SOFT/SPSS2/ in the address bar. Click "MacOS (SSC\_28.00.00\_MacOS.pkg)". The download will begin.
  - ★ If you are outside of the university, please use the VPN service provided by the Academic Computing and Communications Center to connect to the university network.

| ••• II < > II @ https://www.u.tsukuba.ac.jp/SOFT/SPSS2/ C                                                                                                    | Enter your Unified Authentication ID [13-digit number] and password, then click "ログイン(Login)". |
|----------------------------------------------------------------------------------------------------|------------------------------------------------------------------------------------------------|
| SPSSダウンロード                                                                                                    |                                                                                                |
| SPSSサイトライセンスの詳細及び本学でのインストール方法について :別窓で開きます                                                                                                    | www.u.tsukuba.ac.jp:443にログイン<br>ログイン情報はセキュリティ保護されて送信されます。                                      |
| 動作環境について<br>IBM SPSS Statistics 28.0 (Windows炭, MacOS版)                                                                                                    | 0000123456789                                                                                  |
| * Linux版の提供はなくなりました: <u>参考リンク IBM Support</u> *<br>・ Windows (25394)B: exe. Windows 10 64bit 以路対応)                                                                  | このパスワードを保存                                                                                     |
| <ul> <li>MacOS (837MB); pkg, MacOS 10.13 以降対応)</li> <li>MacOS (837MB); pkg, MacOS 10.13 以降対応)</li> <li>デニュアル</li> <li>1本語(21.4MB; zip) / 英語(98.3MB; zip)</li> </ul> | キャンセル ログイン                                                                                     |

#### Perform installation

Open the downloaded pkg file to run SPSS\_Statistics\_Installer.

- 1. The "ようこそ IBM SPSS Statistics インストーラへ(Welcome to IBM SPSS Statistics Installer)" screen will appear. Click "続ける(Continue)".
- 2. The "使用許諾契約(License Agreement)" will be displayed. Select the language of your choice and click "Continue".

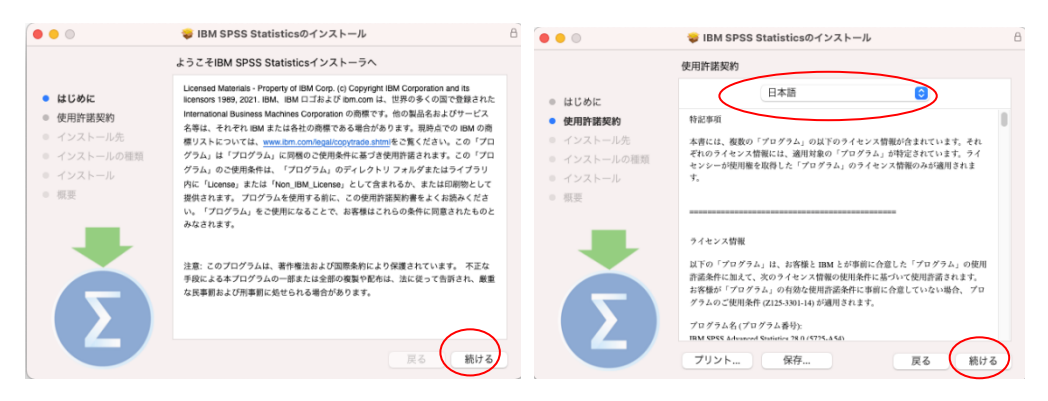

2021/7/7

| この)<br>同意す | /フトウェアのインストールを続ける/<br>*る必要があります。         | こは、ソフトウェア使用許諾契約の条件に                         |
|------------|------------------------------------------|---------------------------------------------|
| インフ<br>ンセル | 、トールを続けるには、"同意する"を<br>いしてインストーラを終了する場合は、 | クリックしてください。インストールをキャ<br>"同意しない"をクリックしてください。 |
| 使用         | 許諾契約を読む                                  | 同意しない                                       |

Click "同意する(I agree)" when prompted "このソフトウェ アのインストールを続けるには…(To continue with the installation of this software...)".

- 3. Installation details will be displayed. Click on " $1 \lor 2 \lor u$ (Install)."
- 4. Enter the name and password for administrative privileges and click "インストーラが新しいソフトウェアを…(Install Software...)".

Click "ソフトウェアをインストール(Install Software)." The files will start copying. Wait for a while.

5. The "インストールが完了しました(Installation Complete)" window will appear. Click "閉じる (Close)".

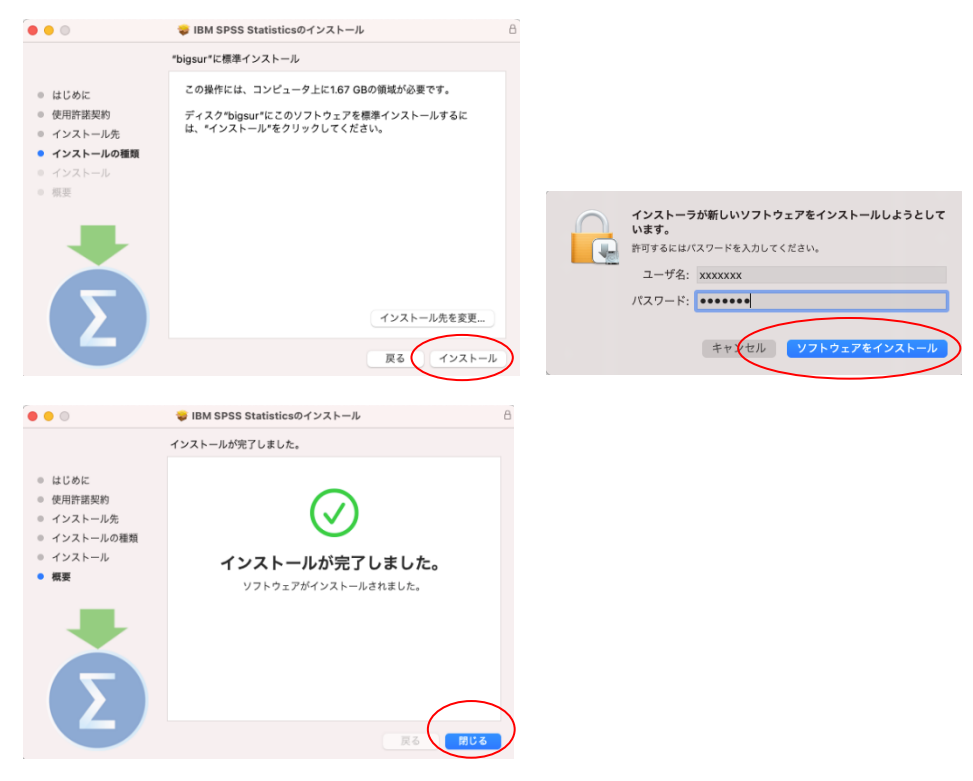

6. "Do you want to trash the installer?" is optional.

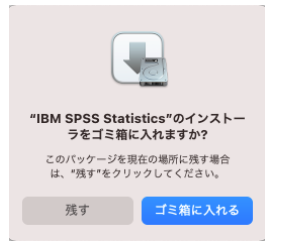

#### License Activation (Set License Manager Name)

Start Statistics. The [IBM SPSS Statistics のアクティ ブ化(Activate IBM SPSS Statistics)] screen will appear upon initial startup. Click on "ライセンスウィザードの 起動(Activate License Wizard)".

(You can also go to the product menu [ファイル (File)] > [ライセンスの管理(Manage License)])

| 000            | IBM SPSS                          | Statistics                                                  |
|----------------|-----------------------------------|-------------------------------------------------------------|
|                | IBM SPSS Statist                  | ics のアクティブ化                                                 |
| トライアルオ         | をアクティブ化して、サブスクリプションを<br>アクティブ化します | 許可コードまたはライセンス マネージャ サーバーを使<br>用してアクティブ化します                  |
|                | IBMid でログイン                       | ライセンス ウィザードの起動                                              |
|                | ±;                                | t t t                                                       |
| IBM SPSS Stati | stics アクティペーションの還択肢についての詳細:       | <u>IBM SPSS Statistics の機能とモジュール.</u><br><u>プライバシー ポリシー</u> |

- 7. License Status will be displayed. Click "次へ(Next)".
- 8. Product authorization will be displayed. Select "同時ユーザライセンス(Concurrent User License)" and click "次へ(Next)".
- 9. Enter "spss.u.tsukuba.ac.jp" in the "ライセンスマネージャーサーバー名または IP アドレス(License Manager Server Name or IP Address)" field and click "次へ(Next)".

| IBM SPSS Statistics ライセンス交付                                                                                                    | IBM SPSS Statistics 7-ft2-X5#                                    |
|----------------------------------------------------------------------------------------------------|------------------------------------------------------------------|
| ライヤンスの決略                                                                                                    | 副系の現在                                                            |
| P 1 W P P T P P MB                                                                                                    | PCB1*/#240.                                                      |
| 名称。 ビアロライセンスを発発していたます:<br>MRM SVS Statistics (E インストール)の ライゼンス相単(Applications //RM SVS Statistics/Resources/Activation<br>以下のライセンスが用つたりませんでした; IRM SPS Statistics 28、EnCede+1 SubCode+18 | は(すのいずれかを変更してください)<br>○ (デロー・・・・・・・・・・・・・・・・・・・・・・・・・・・・・・・・・・・・ |
|                                                                                                    | < R& RA (17205)                                                  |
| IBM SPSS Statistics ライセンス交付                                                                                                    |                                                                  |
| ライセンス マネージャー                                                                                                    |                                                                  |
| ライセンス マネージャー サーバーからのライセンスによる IBM SPS5 Statistics の実行が選択されています。ライセンス マ<br>ネージャー サーバー名または IP アドレスを下に入力してください。                                                                              |                                                                  |
| ライセンス マネージャー サーバー名 孝上は P アドレス:<br>jps.tunksbatejp<br>主: ライセンス マネージャー サーバー名や P アドレスが不明ら場合は、システム世界相にお明い合わせください。該当てる機能が推測<br>歳から得られます。                                                      |                                                                  |
|                                                                                                    |                                                                  |
| (R6) (R^) (++>UL)                                                                                                    |                                                                  |

- 10. The ライセンス交付の完了(Complete License Delivery) screen will be displayed. Click "完了 (Finish)".
- 11. Select "ライセンスの切り替えと再起動(Switch License and Restart)" and restart the system. Click "既存ライセンスの適用(Apply Existing License)" on the "アクティブ化(Activation)" screen that reappears.

| ライセンスは、次に製品を                                                                                                    | 始動したときに有効になりま                                                                                                    | す。                   |                          |                |   |
|----------------------------------------------------------------------------------------------------|----------------------------------------------------------------------------------------------------|----------------------|--------------------------|----------------|---|
| M SPSS Statistics (F ペー<br>構築 1200 - BM SPSS 5<br>ネットアーク licente 4M SPSS 5<br>オットアーク licente 4M SPSS 5<br>オットアーク Jicente 4<br>常いまします。<br>市場コーザーの最大数:<br>電路コージーの<br>になった。<br>市場コーザーの<br>電路コージーの<br>になった。<br>市場コージーの<br>になった。<br>なっトアーク Jicente 4<br>ペットアーク Jicente 4<br>ペット<br>マットアーク Jicente 4<br>ペット<br>マットアーク Jicente 4<br>ペット<br>マット<br>マット<br>マット<br>マット<br>フット<br>マット<br>マット<br>マット<br>マット<br>マット<br>マット<br>マット<br>マ | ンストール) のライセンス俳4<br>attritics:<br>(ージョン:28.0<br>2000<br>ata Preparation:<br>-ジョン:28.0<br>2005<br>2005<br>2005<br>2000<br>2005<br>2000<br>2005<br>2000<br>2005<br>2000<br>2005<br>2000<br>2005<br>2005<br>200<br>200 | ₹/Applications/IBM S | PSS Statistics / Resourc | Activation /   |   |
|                                                                                                    |                                                                                                    |                      | < 戻る                     | <u>終了</u> キャンセ | л |

| • • •                                                        | IBM SPSS Statistics - ライセンスが無効です                                                                                                    |
|--------------------------------------------------------------|----------------------------------------------------------------------------------------------------|
| IBM SPSS Statisti<br>ルが欠落している<br>を購入するには、<br><u>ポートのオプショ</u> | cs のライセンスが存在しないか、ライセンスの期限が切れています。ライセンス ファイ<br>か、使用可能なネットワーク ライセンスがない可能性があります。 IBM SPSS Statistics<br><u>「今すぐに購入」</u> をクリックしてください。 IBM SPSS サポートに連絡するには、 <u>トサ</u><br>ン」をクリックしてください。<br>ライセンス ウィザードの記載 ライセンスの切り替えと再起動 約7 |
|                                                              |                                                                                                    |
|                                                              | ライセンスの切り替えと再起動                                                                                                    |
|                                                              | IBM SPSS Statistics の再変動物にライセンス交付方式を選択できます。 ライセン<br>スを切り替え、今すぐ再起動しますか?<br>キャンセル 再起動                                                                                                    |
|                                                              | IBM SPSS Statistics                                                                                                    |
|                                                              | IBM SPSS Statistics のアクティブ化           トライアルをアクティブ化して、サブスクリブションを<br>アクティブ化します         許可コードまたはライセンスマネージャ サーバーを使<br>用してアクティブ化します           IBMId でログイン         販存ライセンスの適用                                                 |
|                                                              | stcl                                                                                                    |
|                                                              | IBM SPSS Statistics アクティベーションの選択後についての詳細: <u>IBM SPSS Statistics の機能とモジュール</u> ,<br><u>プライパシー ポリシー</u>                                                                                                    |

Note: You do not need to be connected to the network when installing SPSS, but you must be connected to the university network and able to communicate with the license server (spss.u.tsukuba.ac.jp) when starting and using SPSS. When using off-campus, please use the VPN service provided by the Academic Computing and Communications Center to connect to the on-campus network.

Contact: Academic Computing and Communications Center accc-software@cc.tsukuba.ac.jp

## Use MacOS X SPSS version 28 commuter license

SPSS requires a connection to the campus network to start, but by checking out (borrowing) a license, you can use SPSS even in places without a network connection.

#### \* Borrowing is set up while you are connected to the campus network.

1. Start SPSS Statistics and go to ファイル(File) -> ライセンスの管理(License Management) - > Commuter ユーティリティツールの起動(Start Commuter Utility Tool)

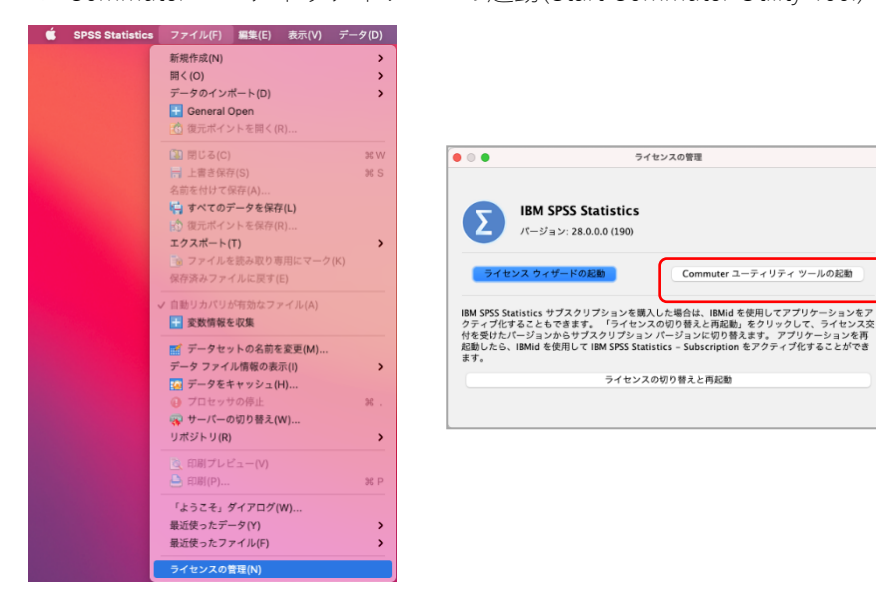

2. The Commuter Utility will start up. Select the same version of SPSS that you are using and click "チェックアウト(Checkout)". If the borrowing is successful, a red check mark will appear at the beginning of the string and click "終 了(Finish)". (The default is 3 days, but you can borrow for up to 7 days; to borrow for 7 days, change the period field from "3" to "7" and then click "チェックアウト(Checkout)".)

You can choose to reboot at your discretion.

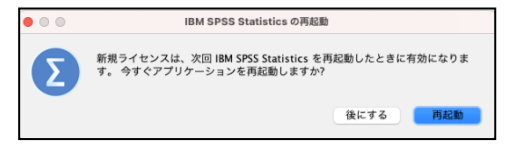

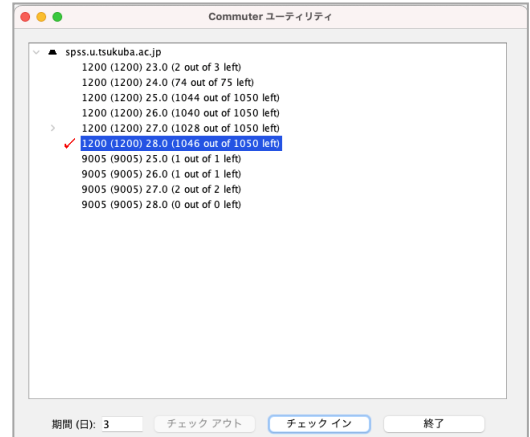

### Reference

The borrowing period is limited to 7 days as the installation default. By changing the settings on the client PC in the following manner, a checkout period of up to 30 days is possible. However, even in this case, the period value must be explicitly changed at the time of checkout.

- Open the commutelicense.ini file in the [Applications]->[IBM SPSS Statistics]
   ->[Resources]->[Activation] folder with a text editor.
- 2. Replace the CommuterMaxLife value with 30.
- 3. Save the file and close it.

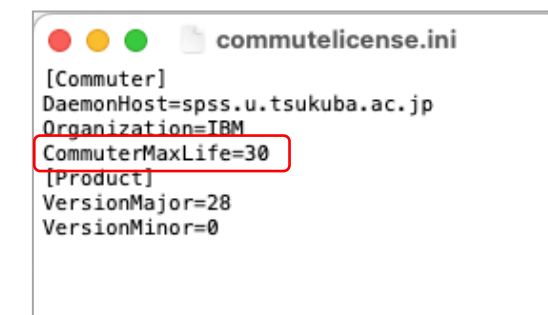